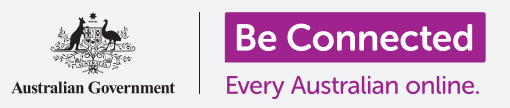

云端如何帮助您分享文件、找到别人和查找自己的设备。

您的Google帐号云端服务让您可以在Windows电脑和Android手机之间分享 文件、照片和视频。您还可以在电脑上使用自己的Google帐号定位丢失或被盗 的Android手机。

## 准备工作

在开始课程前,您的电脑必须至少安装了Windows 10操作软件。如果您不确定当前所用的软件版本或如何升级至最新版,可以参阅《Windows台式机:安全性和隐私》指引。

您应该检查电脑已经连入电源、打开开关,并且桌面上显示了 最新版的Chrome浏览器。电脑已经联网、设好电子邮件账户。 如果您使用鼠标,确保鼠标已正确连接。

您同时需要打开Android手机,安装好最新版本的操作软件, 通过Wi-Fi或移动数据联网。

您需要在电脑和手机上登录Google帐号。如需登录Google帐号,在网页浏览器的"搜索"(Search)栏中输入"google.com"。

为了最佳利用本课程的学习,您还应该将Android手机上的照片和视频备份至 Google帐号的云端服务,以便能在电脑上浏览这些内容。您可以在《云端备份 和照片分享》课程中学习相关操作。

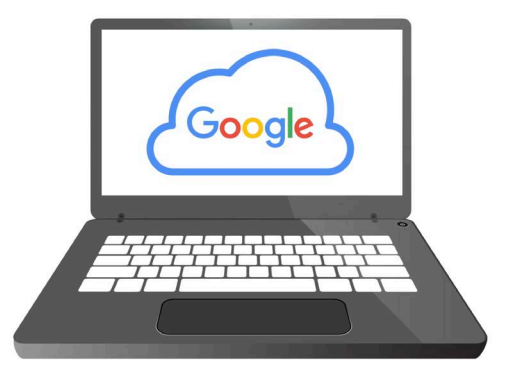

Google的云端服务让您可以分享文件、定位朋友和找到您的丢失设备

#### 检查您已登录账户

在开始前,使用电脑上的网页浏览器检查您已登录自己的 Google帐号。本例中使用Chrome浏览器。

- 1. 点击右上方的个人资料图标。
- 一个弹出框随之出现。如果您在这里看到了自己的 名字和电子邮件地址,那您已经登录了。太棒了! 如果还没有登录,按照以下步骤登录。
- 点击Chrome浏览器中除弹出窗口以外的地方来关闭 弹出窗口。现在您可以查看已经备份的照片和视频 了。

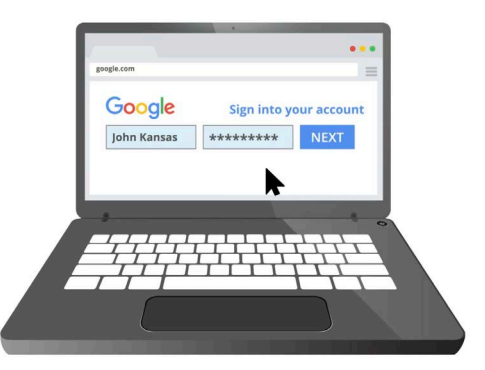

登录您的Google帐号查看备份至云 端的照片和文件

#### 查看您备份的照片

如需查看使用您的Android手机拍摄并存至Google帐号云端服务的照片,首先在 Chrome浏览器的搜索栏中输入**https://photos.google.com**,然后按键盘上的"**回车**" (Enter)键。

"Google相册"(Google Photos)网页和您的照片随之出现。照片按照日期排列,页面 最上方的是最新的照片和视频。您可以滑动页面来查看比较旧的照片和视频。

如果您已设置Android手机或平板电脑自动备份至Google帐号,那么每次您拍照或拍视频时都能在"Google相册"(Google Photos)页面看到这些内容。

## 选择分享的照片

您可以通过创建链接分享已保存在"Google相册"(Google Photos)中的照片和视频。 链接让您可以分享容量太大难以作为附件发送的文件。按照以下步骤选择一些照片通过 链接分享它们:

- 1. 如需选择分享的照片,将鼠标放在一张照片缩略图的左上角。
- 2. 一个灰色、中间有小勾的圆圈随之出现。
- 3. 点击灰色的圆圈让它变成蓝色。现在这张照片已选择。
- 4. 其它照片的左上角现在会出现一个灰色、中空的小圈。

- 5. 点击您想分享的照片的小圈,添加至您想分享的照片影集中。
- 在页面的左上角,您可以看到自己选择了多少张照片。例如,如果您有三张照片,上面会显示"选择了3张照片"(3 selected)。

## 与亲友分享照片

选择照片后,在页面右上方找到"分享"(Share)图标。

- 点击"分享"(Share)图标,一个写着"在Google 相册中发送"(Send in Google Photos)的弹出框 随之出现。
- **2.** 在弹出框底部,点击"创建链接"(Create link)。
- **3.** 弹出框解释称您将会允许知道链接的任何人查看影集中的照片。
- 4. 点击"创建链接" (Create link)。
- 9. 弹出框的底部会显示一个蓝色的链接。点击"复制"
  (Copy)。
- 打开电脑的电子邮件应用程序。本课程使用Google的 免费gmail.com电子邮件服务进行讲解,但您也可以 使用其它应用程序。
- **7.** 如需打开**Gmail**,在Chrome浏览器的搜索栏中输入**https://gmail.com**,然后按 键盘上的"回车"(Enter)键。
- 8. Gmail网页打开后,点击"写邮件"(Compose)创建新邮件。
- 9. 在"收件人"(To)框中,输入亲友的电子邮件。
- **10.** 点击"**主题"(Subject)**框,输入电子邮件的简短描述。
- 11. 现在用鼠标右键单击邮件的信息主体部分。
- **12.** 在弹出菜单中,点击"粘贴"(Paste)。您刚才拷贝的链接就出现在邮件主体中了。

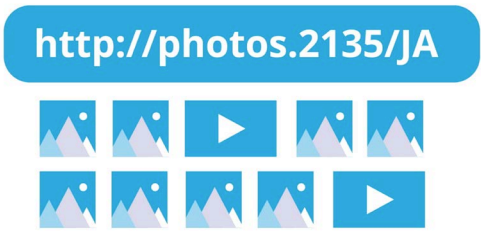

通过链接分享多张照片、视频等大容 量的文件

- **13.** 您也可以在链接的后面再输入一些个人备注。但是记住要先点击**空格键**,不 要把链接打乱了!
- 14. 点击"发送" (Send)。

当您的亲友收到电子邮件后,他们可以在自己的电脑、手机或 平板电脑上点击链接查看照片。

### 使用您的Google帐号查找手机

如需查找丢失的Android手机,在电脑上Chrome浏览器的搜 索栏中输入https://google.com/android/find,然后按键 盘上的"回车"(Enter)键。

- "Google查找我的设备"(GoogleFindMyDevice)
  网页随之打开。
- 您可能会看到一个弹出框,解释怎么使用这项功能。
  阅读信息并点击"接受"(Accept)。

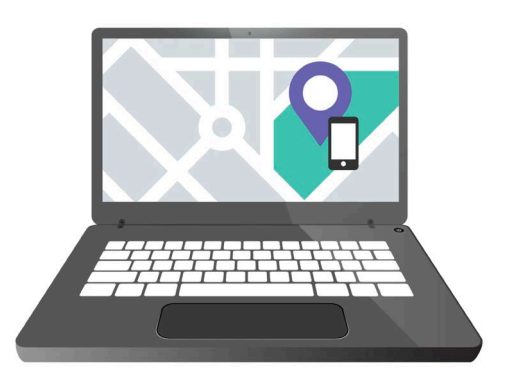

Google帐号云端服务可以通过在地 图上显示丢失的移动设备位置来找 到它

- 一张地图随之出现。您的Android手机会显示在页面的左上角,它有多少电量以及是否联入Wi-Fi网络。
- 4. 过一会后,您的手机就会出现在地图的中心。
- **5.** 在您的名字下面,应该写着"上次上线:刚刚"(Last seen just now)。
- 如果上面写着"上次上线: 30分钟前"(Last seen 30 minutes ago)或 类似的信息,点击圆圈箭头刷新地图。

#### 使用 "Google地图" (Google Maps) 查看其他人的位置

如需在您的电脑上查看别人的位置,他们需要在手机上安装"Google地图" (Google Maps)并且用Google帐号登录。他们必须已经用自己的手机或平板电脑 与您分享了他们的位置。

您可以在Android手机和平板电脑相关的《云端位置服务》课程中学习更多操作。

请记住,用Windows电脑不能邀请别人查看您的位置。您必须 用移动设备邀请他们。

- 在您电脑的Chrome浏览器搜索栏中输入 https://maps.google.com,然后按键盘上的"回 车"(Enter)。
- **2.** "Google地图" (Google Maps) 页面随之出现。
- 如需查看哪些人与您分享了他们的位置,点击页面左 上方的"菜单"(Menu)按钮。它看起来像三条横 线。
- 菜单打开后,找到列表中的"位置分享"(Location sharing),点击它。
- 5. 地图上然后显示出与您分享了位置的联系人列表。
- 点击一个联系人,让地图放大该联系人的所在区域, 并且在状态栏中查看更多信息。

#### 如何停止分享您的位置

如果您不再想与其他人分享自己的位置,按照以下步骤操作:

- 点击"管理您的位置"(Manage your location)关闭位置分 享。
- Google帐号页面的"位置分享" (Location Sharing)页随之 出现。
- **3.** 您可以点击某个人名旁边的"X"停止与该人分享自己的位置。

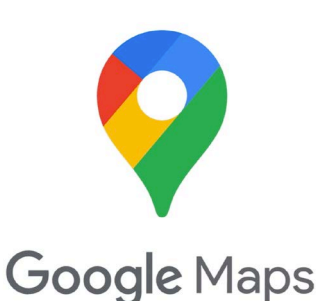

Google云端服务与Google地图合作 交换联系人之间的位置信息

beconnected.esafety.gov.au